# **Erledigt** Skylake und OS X - Läuft das auf diesem PC perfekt?

## Beitrag von "Code17" vom 1. Juni 2016, 20:48

Hey Leute,

ich bin es wieder und zwar hatte ich hier einen Thread erstellt mit genau den selben Namen(2 Fragezeichen weniger).

Ich konnte aus privaten familiären Gründen den PC nicht mehr kaufen und deshalb habe ich mich auch dann nicht mehr mit den Bildern und das Erzählen ob alles funktioniert hat oder nicht, gemeldet.

Gerade wollte ich die Teile bestellen und dann sah ich den i5 6600k für nur 5€ teurer. Dafür muss ich aber dann das Mainboard wechseln sowie meine RAM.

Daher ist nun meine Frage welches GigaByte Board kompatibel wäre um Hackintosh zu machen ?

Wäre sehr geil wenn mir jemand helfen kann, weil ich dann die Teile jetzt gleich direkt bestelle.

Lg

## Beitrag von "ralf." vom 1. Juni 2016, 20:56

<u>Hier ein paar Gigabytes</u> Es gibt auch ein Board das mit DDR3 läuft

## Beitrag von "biggasnake" vom 1. Juni 2016, 21:01

Im von Ralf verlinkten Sammelthread sind einige lauffähige Mainboards vertreten. Empfehlen würde ich dir auch ein Gigabyte Board 😂

## Beitrag von "Code17" vom 1. Juni 2016, 21:17

Danke Leute 🙂

Also diese Teile werde ich nun bestellen:

Prozessor: Intel Core i5 6600K 4x 3.50GHz So.1151 WOF Mainboard: Gigabyte GA-Z170-HD3P Intel Z170 So.1151 Dual Channel DDR4 ATX Retail Netzteil: 450 Watt be quiet! System Power 7 Bulk Non-Modular 80+ Silver Kühler: be quiet! Silent Wings 2 120x120x25mm 1500 U/min 16 dB(A) schwarz Festplatte: 2x 120GB Kingston SSD Now V300 2.5" (6.4cm) SATA 6Gb/s MLC asynchron (SV300S37A/120G) Festplatte: externe 1TB Festplatte RAM: 8GB Crucial CT2K4G4DFS8213 DDR4-2133 DIMM CL15 Dual Kit

Könnt ihr mir vielleicht auch gerne paar gute Gehäuse nennen ? Das relativ gut aussieht und worin das alles reinpasst ?

Und brauch ich eventuell nen richtigen CPU Kühler statt einfach nen Gehäuse Kühler ?

Wäre nett, danke.

Lg

Beitrag von "ralf." vom 1. Juni 2016, 22:29

Die Hardware-Auswahl sieht gut aus.

Beim Kühler kommt es drauf an ob du übertakten willst, und wie leise er sein soll.

Als Gehäuse nehme ich oft <u>dieses</u> gibt es auch mit <u>Sichtfernster</u> Ich mag das nicht so protzig

## Beitrag von "biggasnake" vom 1. Juni 2016, 22:45

Der 6600K kommt ohne Kühler, also brauchst du auf jeden Fall einen, ich würde dir dem <u>Thermalright Macho Rev.B</u> empfehlen! Den hab ich auch im Einsatz, läuft super leise und kühlt super aber ist auch Riesig!

Was möchtest du denn für ein Gehäuse ausgeben? Das Fractal Design Define R5 ist super, innen Gedämmt, somit sehr leise und schön dezent. Gibts in <u>Schwarz</u> und <u>Weiß</u>, mit oder ohne Sichtfenster.

Ich selber habe den Vorgänger, das R4 in Weiß.

#### Beitrag von "Code17" vom 2. Juni 2016, 01:30

Danke Leute 🙂 Habe Nun die Teile bestellt.

Ich werde berichten wie es laufen wird beim Hackintosh etc. und die Teile fotografieren wie ich es vor paar Monaten schon versprochen hatte.

IG

## Beitrag von "derHackfan" vom 2. Juni 2016, 19:23

Ich war mal so frech und habe deine Überschrift etwas aussagekräftiger editiert. 💗

Vielleicht magst du deine Einkaufsliste für spätere Anfragen im Forum und als Orientierung hier aufzählen.

Mich würde interessieren welche (restliche) Hardware es jetzt geworden ist und welche Summe in Euro hast du rausgehauen.

Dann bis später wieder hier in diesem Theater. 😓

## Beitrag von "Code17" vom 5. Juni 2016, 01:38

Kein Ding:)

Ja, kann ich machen kann dir auch jetzt schon hier schreiben was ich gekauft habe. Prozessor: i5 6600K - 232,95€ CPU-Kühler: Artic Freezer i30 - 24,67€ Netzteil: 450 Watt be quiet! System Power 7 Bulk Non-Modular 80+ Silver - 54,85€ Mainboard: Gigabyte GA-Z170-HD3P Intel Z170 So.1151 Dual Channel DDR4 ATX Retail -109,85€ Festplatte: 120GB Kingston SSD Now V300 2.5" (6.4cm) SATA 6Gb/s Mlc asynchron (SV300S37A/120G) - 39,44€ \* 2 = 78,88€ RAM = 8GB Crucial CT2K4G4DFS8213 DDR4-2133 DIMM CL-15 Dual Kit - 28,23€ Gehäuse: Cooler Master N 300 Midi Tower ohne Netzteil schwarz - 41,36€

(habe noch eine externe Festplatte mit 1TB Speicher, die habe ich damals für 100€ gekauft, mittlerweile gibt es die billiger bzw. zum halben Preis).

Ingesamt habe ich 570,79€ gezahlt bei Mindfactory. Grafikkarte werde ich bald auch noch kauf aberen ich warte erst Mal auf die rx 480. Bald hole ich auch bzw. ersetze ich die 8GB mit 16GB RAM DDR4.

Ich habe den PC zusammengebaut aber bis jetzt noch Nichts installiert und weiss nicht wie man Hackintosh macht wär nett wenn du mir nen Link schickst wo es erklärt wird hier im Forum um dann zu berichten wie es gelaufen ist

#### Beitrag von "ralf." vom 5. Juni 2016, 02:02

Eine Snow Leopard DVD bekommst du <u>hier</u> günstig. Bei anderen Händler ist es oft teuerer.

Um El Capitan runterzuladen, wäre die einfachst Möglichkeit, wenn du jemand kennst der einen Mac hat. Oder dieser Weg.

## Beitrag von "Code17" vom 5. Juni 2016, 03:17

Hey danke ralf.

Ich vergaß zu sagen, dass ich 2 Festplatten habe um auf einer Festplatte das Mac-Betriebsystem zu installieren und auf der anderen Festplatte ganz normal Windows installieren. Funktioniert das nach dem selben Prinzip und muss ich um das zu machen normal einfach die die Snow Leopard - DVD installieren auf der leeren festplatte worauf noch kein Betriebssystem installiert worden

ist ?

## Beitrag von "ralf." vom 5. Juni 2016, 09:55

Snow Leopard läuft ganz mieserabel auf einem Skylake. Das würde ich mir nicht antun. Wenn du die DVD bei Apple kaufst, hast du erstens die Lizenz die für ein legales Hackintoshing notwendig ist, und zweites eine Apple-ID die du brauchst.

Snow Leopard in Virtualbox installieren um erstens El Capitan runterzuladen, und zweitens den Installationsstick für El Capitan zu erstellen.

#### Beitrag von "Code17" vom 5. Juni 2016, 11:08

Ah okay und wenn ich das dann gemacht habe. Kann ich dann ganz normal per Installationsstick für El Capitan die Installation durchführen wie als würde ich ein Windows -Betriebssystem installieren?

#### Beitrag von "Fr0zen" vom 5. Juni 2016, 11:12

Ja, aber es kann ohne Boot Argumente gut sein das es nicht Klapp, und du musst deine Festplatte bei der Installation formatieren, aber mehr zur Installation findest du im Forum.

#### Beitrag von "Code17" vom 6. Juni 2016, 17:12

Okay, danke.

hey Leute irgendwie klappt es nicht auf dem PC etwas zu installieren.

(also ein Betriebsystem zu installieren)

Ich habe es mit einem USB-Stick versucht Windows drauf zu installieren aber. Wenn die Installation startet bzw. ich auf jetzt installieren klicke, dann steht da irgendwas von keine Treiber gefunden muss dann entweder durchsuchen oder Ok drücken.

habs jetzt mt CD probiert und er bootet nicht von der CD..

da steht dann die ganze Zeit :

"Reboot and Select proper Boot device or Insert Boot Media in selected Boot device and press a key"

wenn ich eine Taste drücke kommt das wieder

m..

## Beitrag von "derHackfan" vom 6. Juni 2016, 17:19

Du musst entweder die Bootreihenfolge im UEFI/BIOS verändern, das DVD Laufwerk auf Platz eins setzen, oder aber über das Bootmenu beim Systemstart (Gigabyte Taste F12) die Windows Installations DVD auswählen.

#### Beitrag von "Code17" vom 6. Juni 2016, 17:24

Ich kann da irgendwie kein DVD laufwerk auswählen wird nicht angezeigt

#### Beitrag von "ralf." vom 6. Juni 2016, 17:39

Dann würde ich noch mal die Kabel checken. Und im Bios gleich: Load Defaults Im Bios sollte das DVD-Laufwerk auch zu sehen sein. Unter SATA und bei der Bootreihenfolge

## Beitrag von "Code17" vom 6. Juni 2016, 18:41

Habe Load Defaults gemacht hat aber nix gemacht

#### Beitrag von "apatchenpub" vom 6. Juni 2016, 19:43

ich weiß das ist jetzt ein etwas blöde Frage, aber hast du auch den Strom and die HDD/DVD angeschlossen? Ist mir nämlich auch schon passiert das ich das vergessen habe Ansonsten mal alle Kabel abklemmen und nur mit der HDD alle Ports durchgehen bis sie erkannt wird. Bei den neuen Boards funktionieren in bestimmten Konstellationen einige SATA-Ports nicht mehr. Steht auch immer irgendwo im Handbuch, aber wer liest das schon xD

#### Beitrag von "Code17" vom 8. Juni 2016, 20:47

Hab alle Kabel rausgenommen und neu rangemacht und darauf geachtet, dass wirklich alles richtig drinne sitzt. Nun funktioniert alles, danke.

Ich weiß nur nicht wie ich das hinkriegen soll mit Mac raufbekommen, weil man keine CD kaufen kann vom Apple Shop... War heute da.. Die Angestellte da meinte, dass ich das (Mac OS X Snow Leopard 10.6vom Apple Storr laden muss...

#### Beitrag von "al6042" vom 8. Juni 2016, 20:57

Du kannst die DVD dort nicht laden, aber bestellen und liefern lassen...

Wie <u>@ralf.</u> bereits weiter oben gepostet hatte: http://www.apple.com/de/shop/p...mac-os-x-106-snow-leopard

Ausserdem würde ich sagen wir bleiben bei diesem Thread und machen keinen neuen auf... Der hier wird wieder geschlossen: 2 Betriebssysteme - zwei Festplatten

#### Beitrag von "Code17" vom 8. Juni 2016, 21:39

Okay, alles klar danke schön 🙂

#### Beitrag von "derHackfan" vom 8. Juni 2016, 21:49

Ich möchte dann auch noch was monieren ... 😌 Wenn man diesen Thread hier mitliest, dann weiß man nicht um welche Hardware es geht, in deinem Benutzerprofil und oder Signatur steht einfach "nüscht". Es gibt ja mittlerweile viele Skylake Systeme hier im Forum, auch ist meine Glaskugel vielleicht ein wenig milchig geworden, es könnte genauso gut ein AMD System sein.

## Beitrag von "Code17" vom 8. Juni 2016, 23:12

Okay, ich schreibe dann mal in meinem Profil und in der Signatur was für ein System ich hab.

Ich hätte da aber noch ne Frage und zwar ist mir aufgefallen, dass ich von damals schon auf meiner externen Festplatte eine Snow Leopard.iso habe. Ich habe die gerade ausprobiert komme sogar in die Sprachauswahl aber dann kommt das hier: kann da nix auswählen

### Beitrag von "ralf." vom 8. Juni 2016, 23:31

Wenn du oben die beiden Balken wegklicksst, wird eine Menüleiste frei.

Dann wählst du da unter Utilitys/DiskUtility

Und die virtuelle Festplatte damit formatieren.

## Beitrag von "Code17" vom 8. Juni 2016, 23:36

Ahsoy, hab das total übersehen danke

### Beitrag von "biggasnake" vom 9. Juni 2016, 00:12

Dasselbe ist mir beim ersten mal auch passiert... 😗

## Beitrag von "Code17" vom 9. Juni 2016, 00:48

Ich hab ne neue Frage und zwar will ich gerade El Capitan runterladen aber im AppStore findet er keine Updates..

Es werden mir allgemein nur Software Updates angezeigt(nicht vom Apple Store)

Soll ich die Software Updates machen?

#### Beitrag von "biggasnake" vom 9. Juni 2016, 00:55

Den Kapitän kannst du erst laden nachdem du das ComboUpdate installiert hast

## Beitrag von "Code17" vom 9. Juni 2016, 00:56

hatte das installiert. Installiere es mal erneut

#### Beitrag von "ralf." vom 9. Juni 2016, 01:00

Hier stehen eigentlich alle möglichen Probleme drin, die bei Herunterladen auftreten können.

## Beitrag von "Code17" vom 9. Juni 2016, 01:41

Hab beachtet, dass man vor dem restart ne Änderung vornehmen muss mit der Hoffnung, dass es dieses mal funktioniert.

hab diesen legacy kernel installiert jetzt komme ich nicht mehr in den Mac rein...

## Beitrag von "ralf." vom 9. Juni 2016, 09:55

Zitat von Code17

Hab beachtet, dass man vor dem restart ne Änderung vornehmen muss

#### Zitat

Es gibt verschiedene Möglichkeiten: Die einfachste Möglichkeit ist, nichts weiter zu unternehmen.

#### Zitat von Code17

hab diesen legacy kernel installiert jetzt komme ich nicht mehr in den Mac rein...

#### Zitat

Es kann wieder zu Bootproblemen kommen. Dann wieder Bootflags ausprobieren, wie etwa -x.und Bootloader wie Nawcom, Empire EFI, iBoot, HackBoot.

In diesem Fall empfehle ich Empire EFI oder das indische ISO

#### Beitrag von "Archi\_74" vom 9. Juni 2016, 11:19

Wie ich sehe ist es ein Gigabyte z170 Board. Gleichzeitig nehme ich an, dass du Win7 installieren möchtest. Das funktioniert ausschließlich mit dem von Gigabyte zu Download angebotenen "Windows 7 USB Installation Tool". Grund: EHCI-Support fehlt dem Chipsatz. https://www.youtube.com/watch?v=ufsczv8cleM

## Beitrag von "Code17" vom 9. Juni 2016, 11:33

Hab alle Bootloader die angegeben sind ausprobiert funzt nicht.. Ich werd nachher einfach mal den Mac neu installieren

ps; wenn ich boot probleme habe kann ich da nix eintippen um bootflags zu nutzen muss immer maschine zurücksetzen machen gilt auch bei mac restarten

ps: Archi\_74 ich hab Windows 7 schon drauf

## Beitrag von "ralf." vom 9. Juni 2016, 11:47

Wieso kannst du da nichts eingeben, bei Bootproblemen?

Wenn ich in der Virtuellen Maschine EmpireEFi in der Bootreihenfolge nach vorne setze, dann bootet das ISO immer bis zum Menü. Und dann kann man immer Bootflags eingeben.

Es sei denn die Einstellungen sind völlig falsch.

Oder die Maschine wurde nicht richtig ausgeschaltet. So ist es richtig:

## Beitrag von "Code17" vom 9. Juni 2016, 21:43

Habe neu installiert und immer noch so:

ps: bei mir funzt nur EmpireEFI und wenn ich restarte ohne virtuelle maschine auszumachen und wieder an, dann hängts beim Booten durch und kann da nix eintippen bei den andern Bootloader komme ich nicht mal rein in Mac und kann auch nix eintippen.

Aber das ist mir egal jetzt, da ich ja mit EmpreEFI reinkomme. Jedenfalls muss ich das

irgendwie mit dem Appstore hinbekommen.

#### Beitrag von "ralf." vom 9. Juni 2016, 21:59

hast du mit -x gebootet? (Safe Mode).

Die Fehlermeldung kommt vermutlich vom Safe Mode. Du mußt versuchen ohne -x zu booten. Dazu in der VBox z.B. <u>Audio deaktivieren</u>.

#### Beitrag von "Code17" vom 9. Juni 2016, 22:29

Was ist mit -x gebootet ? Ich kann wie gesagt solche Sachen nicht eintippen.

Aber ist ja eigentlich relativ egal jetzt. Wie kriege ich das denn hin, dass ich das El Capitan Update im AppStore finde ? Habe schon ComboUpdate installiert aber da kommt nur "No Updates available".

Kann ich nicht einfach mit der Apple Store Suche nach El Capitan suchen ? Weil da findet er El Capitan

#### Beitrag von "ralf." vom 9. Juni 2016, 22:31

Geh doch mal auf die Apple-Webseite. Und such da El Capitan.

1.Apple-Webseite - Auf Mac klicken Dann ist das Oben in der Symbolleiste OS X El Capitan Auf der neuen Seite klickst du auf: Jetzt upgraden

# Beitrag von "biggasnake" vom 9. Juni 2016, 22:54

#### Oder hier im AppStore

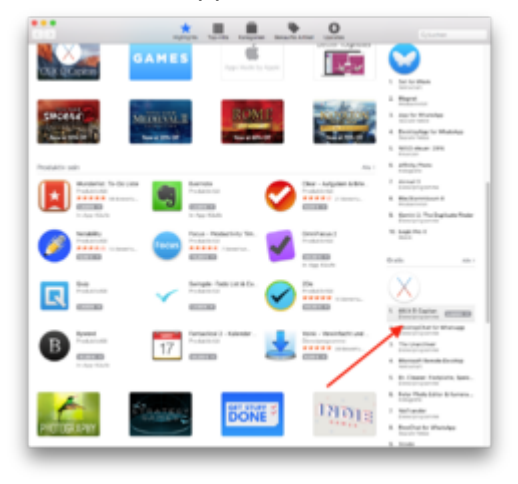

| Das                                                     | hier | ist | Link | aus | dem | AppStore: |
|---------------------------------------------------------|------|-----|------|-----|-----|-----------|
| https://itunes.apple.com/de/apapitan/id1018109117?mt=12 |      |     |      |     |     |           |

#### Beitrag von "Code17" vom 9. Juni 2016, 22:58

Hab ich gemacht, allerdings brauche ich dafür eine Apple - ID. Habe versucht mich zu registrieren aber irgendwie ladet das nur.

Da ich ein iPhone habe habe ich bereits eine Apple ID. Wenn ich mich versuche einzuloggen, damit der anfängt EL Capitan runterzuladen ensteht keine Verbindung x.x

Es kommt dann eine Fehlermeldung mit: "Connection failed."

Edit: Hat auf einmal funktioniert. Mit einer anderen alten Apple-ID.

## Beitrag von "derHackfan" vom 9. Juni 2016, 23:13

Na dann mal viel Spaß beim "Laden", je nach DSL Leitung kann das richtig spannend werden.

#### Beitrag von "Code17" vom 10. Juni 2016, 00:53

Ich war draußen unterwegs bin gerade nach Hause gekommen und sehe, dass es fertig ist muss ich das jetzt auf der Virtual Box installieren ? Oder eher nicht notwendig ?

## Beitrag von "biggasnake" vom 10. Juni 2016, 01:03

Der nächste Schritt wäre einen El Capitan Installationsstick zu erstellen.

#### Beitrag von "Fr0zen" vom 10. Juni 2016, 19:16

Edit: In falschen thread geschrieben.

#### Beitrag von "derHackfan" vom 10. Juni 2016, 19:34

**El-Capitan-Installations-USB-Stick erstellen** - aus dem Thread von <u>@ralf.</u> - man muss ein wenig nach untern scrollen.

Hier gehts lang: <u>Anleitung: Snow Leopard mit einer ISO in Windows VirtualBox installieren</u> (auch Skylake-CPUs)

#### Beitrag von "Code17" vom 10. Juni 2016, 19:38

So, hallo ich habe einen Installationsstick erstellt wenn aber das Apple Logo kommt neustartet sich der PC

## Beitrag von "derHackfan" vom 10. Juni 2016, 19:39

Ich würde jetzt als erstes mal die BIOS/UEFI Einstellungen überprüfen.

Was muss im BIOS eingestellt sein?

BIOS/UEFI Einstellungen

Quelle: https://www.hackintosh-forum.d...im-BIOS-eingestellt-sein/

## Beitrag von "Code17" vom 10. Juni 2016, 20:04

SATA ist schon auf AHCI bei mir, HPET habe ich nirgnds gefunden, USB Legacy Support ist schon aktiviert gewesen und wo ich etwas auf S3 stellen kann habe ich auch nirgends gefunden

manchmal kommt auch sowas wenn ich andere Bootflags nutze als die bei Clover vorgegeben sind.

neustartet sich aber dann trd

## Beitrag von "ralf." vom 10. Juni 2016, 20:20

Zitat

Apple Logo kommt

Das ist ein inoffizielles Fettnäpfchen. Beim Booten ohne Verbose, erscheint 2xmal ein Apfel. Der zweite oft nur ganz kurz.

Um helfen zu können bootet man im Verbose-Mode. Das bedeutet, dass der erste Apfel gar nicht erscheint, sondern viele Textzeilen, aus denen man Rückschlüsse ziehen kann. Apple Logo kommt ist so vielsagend wie: geht nicht

Ich habe ja das Board. Du kannst Dateien und Einstellungen zusätzlich noch von hier nehmen.

## Beitrag von "Code17" vom 10. Juni 2016, 20:33

Ich hab die BIOS - Einstellungen gemacht die da stehen in dem Link den du mir gerade gegeben hast aber jetzt sehe ich gar Nichts mehr also der PC ist an und läuft aber nur schwarzer Bildschirm. Liegt es daran, dass ich wie du da sagtest internal Graphics ausgemacht habe ? (ich habe keine Grafikkarte nur eine interne Grafikkarte im CPU..)

Um es nocheinmal kurz zu erwähnen, das Ziel ist , dass ich dann auf einer Festplatte Windows habe und auf der anderen Mac OS X El Capitan nh

PS: wie startet man denn in Verbose Mode?

Beitrag von "ralf." vom 10. Juni 2016, 20:50

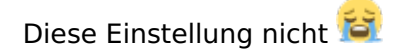

Fahr den PC noch mal runter - und schalte für mehr als ne Minute den Strom ab. Dann kurz die Batterie rausnehmen oder übers Mainboard den CMOS Reset. Vielleicht geht es auch ohne.

#### EDIT

Verbose-Mode am besten dauerhaft aktivieren in der config.plist Oder im Clover-Menü die Space-Taste drücken und Verbose auswählen.

#### Beitrag von "Code17" vom 10. Juni 2016, 21:17

Habe das gemacht danke, habe auch im Verbose Mode gestartet, restartet aber trotzdem

Es kommen 2 Zeilen und dann die dritte Zeile besteht aus mehreren "+" Zeichen und dann restartet er nach 1-2 Sekunden

#### Beitrag von "ralf." vom 10. Juni 2016, 21:22

Wenn das wie auf dem Bild oben ist muß vermutlich der OsxAptioFixDrv-64 gegen <u>den</u> getauscht werden.

Der sollte auf der EFI-Partition sein. Und die sollte von Windows erreichbar sein.

## Beitrag von "Code17" vom 10. Juni 2016, 21:23

Wie kriege ich die jetzt einfach draufV"?

ps; auf windows wird der stick nicht angezeigt nur wenn ich Virtual Box habe aufm Mac

### Beitrag von "ralf." vom 10. Juni 2016, 21:32

## ::

Wie hast du denn die FakeSMC auf den Stick bekommen? Ist ja ein ähnlicher Vorgang. Für einen Skylake sollten die Dateien auf die EFI-Partition. EDIT

Spoiler anzeigen

## Beitrag von "Code17" vom 10. Juni 2016, 21:33

Über den Mac habe ich das gemacht. Da war die EFI Partition aufm Mac Desktop in der VirtualBox.

soll ich den Stick einfach neu machen?

## Beitrag von "ralf." vom 10. Juni 2016, 21:39

Der Stick braucht nicht neu gemacht werden. Nur Clover so drauf installieren, wie in der Anleitung. Ich poste mal ein Bild: EDIT

## Beitrag von "Code17" vom 10. Juni 2016, 21:48

Ich hatte das genau so gemacht x.x

Edit: So, hey ich habe nun ALLES von vorne gemacht. Soll ich nun Clover wieder mit OsxAptioFixDrv-64 ausprobieren oder doch lieber jetzt das andere ausprobieren(OsxAptioFix2Drv-64)?

edit2: Habe alles nochmal genau sonwie in der Anleitung installiert aber leider neustartet er beim Booten trotzdem..

edit3: ich installiere jetzt auch die RC's drauf

Edit4: Habe OsxAptioFix2Drv-64 drauf installiert und die RC's die ich rauf machen sollte auch.. Aber es funzt immer noch nicht..

## Beitrag von "ralf." vom 11. Juni 2016, 13:14

Welche Bios-Version? Nimm doch mal meine<u>config.plist</u> aus dem Thread -> HD530

eine USBInjectall.kext FakeSMC

in der EFI-Partition. Die kann man hiermit mounten

Oder du lädst <u>diese Dateien</u> und kopierst sie auf einen zweiten USB-STick der Fat32 formatiert ist.

Wichtig: booten im Verbose-Mode und ein Foto machen

## Beitrag von "Code17" vom 11. Juni 2016, 20:32

Ich werde das gleich mal austesten und berichten ob es funktioniert hat.

Edit: Ist es das Selbe ob ich die mounte oder reinkopiere ? Weil, ich habe bemerkt, dass der USB-Stick zwar auf meinem Windows nicht angezeigt wird aber auf meinen Laptop schon. P.S.: Ich habe diese Bios-Version: Z170-HD3P F4 Hersteller: AMI UEFI BIOS

das ist jetzt das erste Mal das so viel Text kommt sonst waren es inmer nur2-3 Zeilen für nen Moment dachte ich wow es klappt jetzt aber am Ende(habe ich nixht aufs bild bekommen)

kam ein System Error und hat sich dann restartet das passiert jetzt bei jeden boot.

Edit2: Ich vergaß einige BIOS-Einstellungen so zu ändern wie sie angegeben sind , dass ich sie einstellen soll. Habe ich nun getan.

dieses mal kam kein Sytem - Error und er hat sich nicht neugestartet jedoch kommt ein black screen nach dem viele Textzeilen angezeigt worden sind.

Liegt das vielleicht daran, dass nun VT-D auf disabled eingestellt ist?

edit3:

es ist die ganze Zeit black Screen gewesen nun ist er von alleine ausgegangen mache den jetzt wieder an

Edit4: ohne irgendwie irgendwas zu booten habe ich trotzdem BlAck Screen

Edit5: restart button gedrückt -->black screen weg edit6: über clover --> textzeilen --> black screen nach dem letzten Bild kommtfür eine halbe Sekunde eine [Information] und dann kommt direkt Black Screen

Leute schaut euch das an!! Es hat funktioniert!!!! Ich danke euch allen viel viel mals für eure Hilfe und Unterstützung. danke Danke.

und noch ein danke an:

@Fredde2209

er hat mir zwar nicht explizit geholfen aber habe mich bisschen in Forum umgegucktund unter einem Thread hat er einen Link gepostet mit einer KOMPLETTEN ANLEITUNG FÜR GENAU MEINE KOMPONENTEN(abgesehen davon er hat i5 6600 und ich i5 6600K) aber same. hab alles 1 zu 1 nach gemacht und nun hat es direkt funktioniert.

danke an Alle! <u>@ralf.</u> special thanks

Gute Nacht Leute!!

#### Beitrag von "Fredde2209" vom 13. Juni 2016, 18:30

Schön, dass es jetzt geht! Viel Spaß mit deinem neuen Hackintosh! 🐸

#### Beitrag von "ralf." vom 13. Juni 2016, 18:53

Interessant wäre zu wissen, was bei dieser Installationsmethode anders war. Um den Fehler einzugrenzen.

## Beitrag von "Code17" vom 13. Juni 2016, 21:17

Windows Features: Other OS Storage Boot: UEFI Only Secure Boot: Disabled Intel PPT: Disabled XHCI Hand-off: Enabled Super IO Configuration > Serial and Parallel Port - beide auf Disabled VT-D: Disabled High Precision Timer: Disabled IOAPIC 24-119 Entries: Disabled <----- Hatte ich bei mir irgendwie nicht gefunden - hab ich dann halt ausgelassen

LAN und Audio Controller hatte ich angelassen.

Das waren die BIOS-Einstellungen - die Auswahl welche <u>BIOS Einstellungen</u> man ändern soll ist fast identisch

Ansonsten war glaube ich das Ausschlaggebende, dass ich es bei der Anleitung mit Unibeast machen musste

Lg

## Beitrag von "ralf." vom 13. Juni 2016, 21:31

Die Bios-Einstellungen hatte ich dabei garnicht im Visier

Okay, ╘

Danke für die Antwort,

# Beitrag von "Code17" vom 13. Juni 2016, 21:33

Bitte bitte, ich danke dir Schön Abend noch